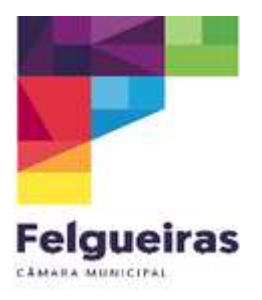

## Instruções | Plataforma SIGA

## Criação de Acessos para os/as Encarregados/as de Educação

- 1. Aceder à <u>plataforma SIGA</u> (utilzador e password).
- 2. Selecionar o separador "Gestão".

| siga               | Município de Felgueiras                                         | 2022/2023 | pt * | DIREÇÃO TESTE<br>18:19 03-07-2023 | 2 |
|--------------------|-----------------------------------------------------------------|-----------|------|-----------------------------------|---|
| 🛱 Início           | Direção Teste <sup>©</sup>                                      |           |      |                                   |   |
| 😤 Área Pessoal 💦 🗦 | NE Cortio Stato<br>Utilizador Cortio Stato<br>Utilizador 0.00 C |           |      |                                   |   |
| 💥 Ementas          |                                                                 |           |      |                                   |   |
| <u>ai</u> epe      | Inicio                                                          |           |      |                                   |   |
| 🗍 Gestão >         |                                                                 |           |      |                                   |   |
| Marcações          | -                                                               |           |      |                                   |   |
| Relatórios         |                                                                 |           |      |                                   |   |
|                    |                                                                 |           |      |                                   |   |
|                    |                                                                 |           |      |                                   |   |

3. Selecionar o separador "Credenciais".

| siga                 | Município de Felgueiras                    | 2022/2023 | pt 👻 | DIREÇÃO TESTE<br>18:06 03-07-2023 | 2 |
|----------------------|--------------------------------------------|-----------|------|-----------------------------------|---|
| 💮 Inicio             | Direção Teste <sup>(I)</sup>               |           |      |                                   |   |
| 🙎 Área Pessoal 🛛 🗸 🗸 | WE Cortdo Saldo<br>Utilizador Maride Ecode |           |      |                                   |   |
| Alterar Acesso       |                                            |           |      |                                   |   |
| Dados Pessoais       | Inicio                                     |           |      |                                   |   |
| 💥 Ementas            |                                            |           |      |                                   |   |
| [0] EPE              |                                            |           |      |                                   |   |
| 🗍 Gestão 🗸 🗸         |                                            |           |      |                                   |   |
| Cartões/Marcações    |                                            |           |      |                                   |   |
| Credenciais          |                                            |           |      |                                   |   |
| Sincronizações       |                                            |           |      |                                   |   |
| Marcações            |                                            |           |      |                                   |   |
| Relatórios           |                                            |           |      |                                   |   |
|                      |                                            |           |      |                                   |   |

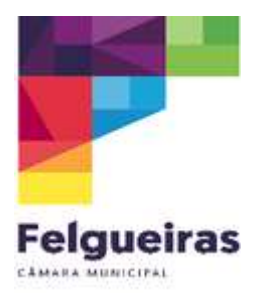

4. Selecionar o "utilizador – encarregado/a de educação", inserir o nome do/a encarregado/a de educação e clicar em "pesquisar".

| siga              | Município de Felgueiras                                                | 2022/2023 pt              | DIREÇÃO TESTE 18:27 03-07-2023 |
|-------------------|------------------------------------------------------------------------|---------------------------|--------------------------------|
| nício             | Procura o utilizador por tino, parso p <sup>e</sup> do processo ou NIE |                           |                                |
| 😤 Área Pessoal >  | Enc. Educação V Q teste                                                |                           | Posquisar                      |
| M Ementas         | NOME DO FUNCIONÁRIO                                                    | EMAIL                     |                                |
| 🗍 Gestão 🗸 🗸      | Enc Aluno Aluno Teste1                                                 |                           | PA                             |
| Cartões/Marcações | EE TESTE EDUCACAO                                                      | educacao@cm-felgueiras.pt | P 9                            |
| Credenciais       |                                                                        |                           |                                |
| Sincronizações    |                                                                        |                           |                                |
| Marcações         |                                                                        |                           |                                |
| E Relatórios      |                                                                        |                           |                                |
|                   |                                                                        |                           |                                |

## 5. Clicar na seta onde diz "enviar email"

| siga               | Município de Felgueiras                                    | 2022/2023 pt             | DIREÇÃO TESTE 18:32 03-07-2023 |
|--------------------|------------------------------------------------------------|--------------------------|--------------------------------|
| 습 Início           |                                                            |                          |                                |
| 🖄 Área Pessoal 💦 🔶 | Procure o utilizador por tipo, nome, nº de processo ou NIF |                          | Pesquisar                      |
| 💥 Ementas          |                                                            | EMAIL                    |                                |
| M EPE              |                                                            | EPIAL                    |                                |
| 🗍 Gestão 🗸 🗸       |                                                            | -                        | 0 9                            |
| Cartões/Marcações  |                                                            | eucacaugun - reguenas.pr | ~ V                            |
| Credenciais        |                                                            |                          |                                |
| Sincronizações     |                                                            |                          |                                |
| Marcações          |                                                            |                          |                                |
| Relatórios         |                                                            |                          |                                |
|                    |                                                            |                          |                                |

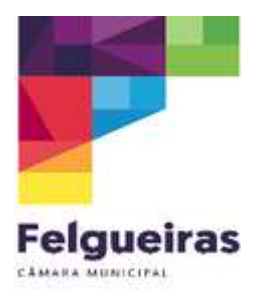

6. Confirmar o email e clicar em "enviar email".

Caso o email não esteja correto, deverão proceder à alteração do email do/a encarregado/a de educação na vossa plataforma (Inovar/E360) e só depois enviar o email.

| sig     | а                             |   | Município de                                   | Felgueiras                                      |              | 2022/2023 pt + | DIREÇÃO TESTE<br>18-33 03-07-2023 | 2 |
|---------|-------------------------------|---|------------------------------------------------|-------------------------------------------------|--------------|----------------|-----------------------------------|---|
| 63<br>2 |                               | * | Procure o utilizador por tipo<br>Enc. Educação | o, nome, n° de processo ou NIF<br>→ ) (Q. teste |              |                | Pesquisa                          |   |
| ×       | Ementas<br>EPE                |   | NOME DO FUNCIONÁRIO                            |                                                 | EMAIL        |                |                                   |   |
| ۵       | Gestão                        | ~ | Enc Aluno Aluno Teste1                         | Envio de email                                  | ×            | falmunizer et  | P                                 | 9 |
|         | Cartões/Marcações             | - | LE TESTE EDOGAGAO                              | Recuperação de dados de acesso para:            |              | reguendo.pr    | r                                 | V |
|         | Credenciais<br>Sincronizações | - |                                                | EMAIL*<br>educacao@cm-felgueiras,pt             |              |                |                                   |   |
| 6       | Marcações                     |   |                                                | Cancelar                                        | Envlar email |                |                                   |   |
| 5       | Relatórios                    |   |                                                |                                                 |              |                |                                   |   |
|         |                               |   |                                                |                                                 |              |                |                                   |   |